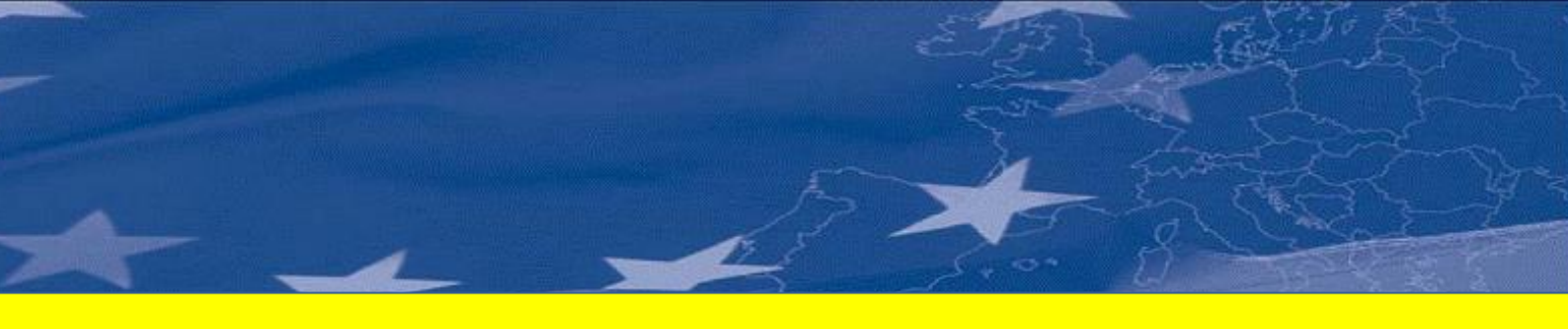

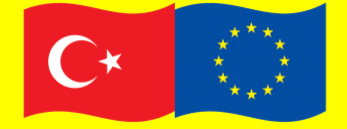

Türkiye 2008 Ulusal Programı Katılım Öncesi Mali Yardım Aracı

Bu proje Avrupa Birliği ve Türkiye Cumhuriyeti tarafından finanse edilmektedir.

## TÜRKİYE'DE EKÖK – ENTEGRE KİRLİLİK ÖNLEME VE KONTROLÜ İÇİN TEKNİK YARDIM HİZMETİ

Proje Referans No: EuropeAid/129470/D/SER/TR

## Sözleşme No: TR0802.04-02/001

## Envanter Veritabanı Uygulaması Kullanıcı Kılavuzu

Haziran 2013

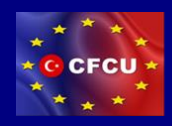

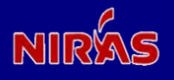

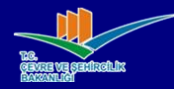

| Sözleşme Numarası    : TR0802.04-02/001      Proje Değeri    : €950,000.00      Başlangıç Tarihi    : 07 Mayıs 2012      Bitiş Tarihi / Süresi    : 06 Mayıs 2014 / 24 Ay |  |
|----------------------------------------------------------------------------------------------------|--|
| Sözleşme Makamı : MFİB (MerkeziFinans ve İhale Birimi)                                                                                                    |  |
| MFİB Sözleşme Yöneticisi : Dilek Ceylan Çalışkan                                                                                                    |  |
| Adres : Eskişehir Yolu 4. Km 2. Cad. (Halkbank Kampüsü)                                                                                                    |  |
| Telefon : + 90 312 295 49 00                                                                                                    |  |
| Faks : + 90 312 286 70 72                                                                                                    |  |
| e-posta : Dilek.Ceylan@cfcu.gov.tr                                                                                                    |  |
| Faydalanıcı : T.C. Çevre ve Şehircilik Bakanlığı                                                                                                    |  |
| Adres : Vekaletler Caddesi No: 1, 4. Kat.<br>06650 Kızılay. Ankara                                                                                                    |  |
| Telefon : + 90 312 410 1000                                                                                                    |  |
| Faks : + 90 312 419 2192                                                                                                    |  |
| Danışman : NIRAS IC Sp. z o.o.                                                                                                    |  |
| Proje Direktörü : Bartosz Wojciechowski                                                                                                    |  |
| Adres : ul. Waliców 11, 00-851, Warsaw, Poland                                                                                                    |  |
| Telefon : +48 22 583 96 96                                                                                                    |  |
| Faks : +48 22 583 96 97<br>e-posta : IPPC-Turkey@piras-ic.pl                                                                                                    |  |
|                                                                                                    |  |
| Proje Ekip Lideri : Iain Maclean                                                                                                    |  |
| Adres (Proje Ofisi) : Bestekar Sokak 30/18                                                                                                    |  |
| Telefon/Faks : +90 312 418 0834                                                                                                    |  |
| e-posta : IPPC-Turkey@niras-ic.pl                                                                                                    |  |
| Rapor Tarihi : Haziran 2013                                                                                                    |  |
| Derleyen : Onur Mat                                                                                                    |  |
| Kontrol Eden : Bartosz Wojciechowski                                                                                                    |  |

# İçindekiler

| İcindekiler                              | 3  |
|------------------------------------------|----|
| Giriş                                    | 4  |
| Envanter Verilerinin Yönetimi            | 5  |
| Tesisler                                 | 5  |
| Tesis Detayı                             | 6  |
| IPPC Kategorileri                        | 7  |
| Toplu Tesis Verisi Alınması              | 8  |
| Envanter Verilerinin Dosyaya Aktarılması | 9  |
| Web arayüzünden aktarma                  | 9  |
| Terminalden aktarma                      | 10 |
| Raporlama – Envanter İstatistikleri      | 10 |
| Web arayüzü ile rapor oluşturma          | 10 |
| Terminalden rapor oluşturma              | 11 |
| Kullanıcı Yönetimi                       | 12 |
| Veri Modeli                              | 15 |
| Tesis Veri Modeli                        | 15 |
| Kullanıcı ve Yetki Veri Modeli           | 15 |
| Sunucu Kurulumu ve Bakımı                | 17 |
| Sunucuya bağlanma                        | 17 |
| Uygulamanın kurulumu                     | 17 |

## Giriş

Envanter Veritabanı Uygulaması, IPPC envanteri verileri üzerinde çevrimiçi yönetimi sağlayan bir web uygulamasıdır.

Envanter uygulamasına sadece yetkilendirilmiş kullanıcılar erişim sağlayabilir.

| IPPC Envanteri Ver<br>Uygulaması        | ritabanı                                                                              |
|-----------------------------------------|---------------------------------------------------------------------------------------|
| Kullanıcı adı:                          |                                                                                       |
| Giriş                                   | уар                                                                                   |
| T.C.<br>ÇEVRE VE ŞEHİRCİLİ<br>BAKANLIĞİ | Bu proje Avrupa Birligi ve Türkiye<br>Cumhuriyeti tarahindan finanse<br>edilmektedir. |

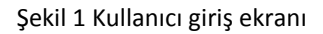

Kullanıcı giriş yaptığında, uygun eylemlerin listelendiği bir dizin açılacaktır.

| IPPC Envanteri Veritabanı Uygulaması | Hoşgeldiniz, <b>admin</b> . Şifre değiştir / Ç |
|--------------------------------------|------------------------------------------------|
| Site yönetimi                        |                                                |
| Auth                                 | İşlem Geçmişi                                  |
| Gruplar                              | 🕈 Yeni 🖉 Düzenle İşlemlerim                    |
| Users                                | ♣Yeni                                          |
| Envanter                             | lesis                                          |
| Aktiviteler                          |                                                |
| EÇİ kategorileri                     |                                                |
| Tesisler                             |                                                |
| iller                                | ♣Yeni                                          |
|                                      | <pre>lppc category</pre>                       |

Şekil 2 Dizin sayfası

## **Envanter Verilerinin Yönetimi**

Envanter yapısının merkezindeki veri grubu tesislerdir. Tesisler genel olarak şirketler tarafından işletilir. Bir şirket, birden fazla tesis işletebilir.

Veri yönetim sistemi, aşağıdaki veri çeşitlerini oluşturma, güncelleme ve silme için araçlar sunar:

- Tesisler
- Şirketler
- IPPC kategorileri

| IPPC Envanteri Veritabanı Uygulaması |        |           |
|--------------------------------------|--------|-----------|
| Anasayfa > Envanter                  |        |           |
| Envanter yönetimi                    |        |           |
| Envanter                             |        |           |
| Aktiviteler                          | 🖶 Yeni | 🥒 Düzenle |
| EÇİ kategorileri                     | 🕂 Yeni | 🧷 Düzenle |
| Tesisler                             | 🖶 Yeni | 🖉 Düzenle |
| iller                                | 🕂 Yeni | 🖉 Düzenle |

Şekil 3 Envanter yönetim sayfası

### Tesisler

Tesisler bölümü, uygulama yapısının temelini oluşturmaktadır. Bu dizin sayfasında, tesisler listelenmiştir. Uzmanlar, bu sayfayı kullanarak;

- Tesisleri IPPC kategorilerine veya illerine veya veri kaynağına göre filtreleyebilir;
- Bir tesis ismiyle arayabilir;
- Tesis detaylarına ulaşabilirler.

| asayfa > | > Inventory > Tesisler                                          |                          |                  |                |              |              |                             |
|----------|-----------------------------------------------------------------|--------------------------|------------------|----------------|--------------|--------------|-----------------------------|
| Değiş    | ştirilecek tesis nesnesini seçin                                |                          |                  |                |              |              | Yeni tesis                  |
| ۹,       | Ara                                                             |                          |                  |                |              |              | Filtrele                    |
| İşlem:   | Git 100 nesne arasından s                                       | seçim yapılmamış         |                  |                |              |              | EÇI durumu filtresi<br>Tümü |
| D ID     | İsim                                                            |                          | Aktivite         | ii .           | EÇİ katı     | egorisi      | Evet                        |
| 11       | 15 İç Taş Termik Santralı                                       |                          | Elektrik üretimi | Çanakkale 🛊 🕯  | 1.1          | <b>\$ +</b>  | Bilinmiyor                  |
| 114      | 14 İztek Enerji Elektrik Üretim A.Ş. Kocaeli-Köseköy Kombine    | Doğalgaz Çevrim Santrali | Elektrik üretimi | Kocaeli 🛊 🕯    | 1.1          | ¢ +          | EÇİ kategorisi filtre       |
| 11       | 13 İskenderun Enerji Üretim ve Tic. A.Ş. Sugözü Enerji Santrali | i                        | Elektrik üretimi | Hatay 🗘 🕯      | 1.1          | ÷ +          | 1.1<br>(Yok)                |
| 11       | 12 İSKEN Sugözü-Adana Termik Santrali                           |                          | Elektrik üretimi | Adana 🗘 4      | 1.1          | • •          | İl filtresi                 |
| 11       | 1 Çolakoğlu Termik Santral A.Ş. Dilovası Termik Santrali        |                          | Elektrik üretimi | Kocaeli 🛊 🕯    | 1.1          | ÷ +          | Tümü<br>Kocaeli             |
| 11       | 10 Çerkezköy Enerji Elektrik Üretim A.Ş.                        |                          | Elektrik üretimi | Tekirdağ 🛟 🕯   | 1.1          | ÷ +          | Bursa<br>Denizli            |
| 10       | 9 Çebi Enerji Üretim San. ve Tic. Ltd.Şti. Tekirdağ Kombine D   | oğalgaz Çevrim Santrali  | Elektrik üretimi | Tekirdağ 🛟 4   | 1.1          | <b>+ +</b>   | Mersin<br>Antalya           |
| 10       | 08 Çayırhan Park Thermal Sant. Nallıhan-Ankara Termik Santr     | rali                     | Elektrik üretimi | Ankara 🛟 🕯     | 1.1          | ¢ +          | Manisa<br>Van               |
| 10       | 7 Çan 18 Mart Termik Santralı (Linyit-Akışkan Yataklı)          |                          | Elektrik üretimi | Çanakkale 🛊 🕯  | 1.1          | <b>\$ \$</b> | Şanlıurfa<br>Samsun         |
| 10       | 26 Zorlu Enerji Üretimi Otoprodüktör Grubu A.Ş.                 |                          | Elektrik üretimi | Bursa 🗘 🕈      | 1.1          | • •          | Mardin<br>Şırnak            |
| 10       | 205 ZORLU Enerji Elektrik Üretim A.Ş.                           |                          | Elektrik üretimi | Ankara 🗘       | 1.1          | • •          | Hakkāri<br>Kırklareli       |
| 10       | 204 ZORLU Enerji Elektrik Üretim A.Ş.                           |                          | Elektrik üretimi | Yalova 🛊 🕯     | 1.1          | • •          | Ankara<br>Sakarya           |
| 10       | 3 ZORLU Enerji Elektrik Üretim A.Ş.                             |                          | Elektrik üretimi | Kırklareli 🗘 🕯 | 1.1          | + +          | Uşak<br>Zonguldak           |
| 18       | Akenerji Elektrik Üretimi Otoprodüktör Grubu A.Ş.               |                          | Elektrik üretimi | Zonguldak 🛟    | <b>4</b> 1.1 | ¢ +          | 12mir                       |
| 17       | Akenerji Elektrik Üretimi Otoprodüktör Grubu A.Ş.               |                          | Elektrik üretimi | Uşak 🛟         | 4 1.1        | + +          |                             |
| 16       | Akenerji Elektrik Üretimi Otoprodüktör Grubu A.Ş.               |                          | Elektrik üretimi | Bursa 🗘        | <b>4</b> 1.1 | •            |                             |

Şekil 4 Tesislerin listesi

## Tesis Detayı

Tesis Detayı sayfaları, tesis bilgilerine erişim ve bilgilerin düzenlenmesi için arayüz sunar.

| IPPC Envanter          | i Veritabanı Uygulaması                     | Hoşgeldiniz, <mark>admin</mark> . Şifre değiştir / Çık |
|------------------------|---------------------------------------------|--------------------------------------------------------|
| Anasayfa > Inventory > | Fesisler > 114                              |                                                        |
| tesis değişti          | r                                           | Geçmiş                                                 |
| ID:                    | 114                                         |                                                        |
| İsim:                  | İztek Enerji Elektrik Üretim A.Ş. Kocaeli-K |                                                        |
| EÇİ kategorisi:        | 1.1 ¢ •                                     |                                                        |
| Aktivite:              | Elektrik üretimi 💠 🕂                        |                                                        |
| Aktivite detayı:       |                                             |                                                        |
| li:                    | Kocaeli 🗘 🗣                                 |                                                        |
| Posta kodu:            |                                             |                                                        |
| Kapasite:              |                                             |                                                        |
| Capacity unit:         | •                                           |                                                        |
| İletişim<br>personeli: |                                             |                                                        |
| Tel:                   |                                             |                                                        |

| E-posta:               |                                                        |        |
|------------------------|--------------------------------------------------------|--------|
| Adres:                 |                                                        |        |
|                        |                                                        |        |
| Yorum:                 |                                                        |        |
| forum.                 |                                                        |        |
|                        |                                                        |        |
|                        |                                                        |        |
| Association:           | ······· +                                              |        |
| EÇİ durumu:            | Evet 🗘                                                 |        |
| Eklenme tarihi:        | 27 Mayıs 2013 07:29:38                                 |        |
| Güncellenme<br>tarihi: | 27 Mayıs 2013 07:29:38                                 |        |
| Güncelleyen:           | (Yok)                                                  |        |
| ¥ Sil                  | Kaydet ve yenisini ekle Kaydet ve düzenlemeye devam et | laydet |

Şekil 5 Tesis verilerinin düzenlemesi

### **IPPC Kategorileri**

IPPC kategorilerinin listelendiği sayfa, listeleme, filtreleme, arama ve yeni kategori eklemek için bir arayüz sunar.

| IPPC Envanteri Veritabanı Uvgulaması    |                                         | Hosoeldiniz, admin. Sifre deŏistir / Cık |
|-----------------------------------------|-----------------------------------------|------------------------------------------|
| Anasayfa > Inventory > ECI kategorileri |                                         | · · · · · · · · · · · · · · · · · · ·    |
| Değiştirilecek EÇİ kategorisi nesne     | sini seçin                              | Yeni EÇİ kategorisi +                    |
| Q Ara                                   |                                         |                                          |
| İşlem: 🗘 Git 1 r                        | esne arasından seçim yapılmamış         |                                          |
| Code 🔺                                  | Name                                    |                                          |
| □ 1.1                                   | Yakma sistemi anma ısıl gücü 50 MW ve i |                                          |
| 1 EÇİ kategorisi                        |                                         | Kaydet                                   |

#### Şekil 6 EKÖK kategori listesi

Uzmanlar bu arayüzden IPPC kategori detaylarına ulaşabilir ve bu bilgileri düzenleyebilir.

| IFFC Envanu          | en ventabani oygulamasi                 |   |                         | Hoşgeldiniz, admin. Şim        | e degiştir / Çil |
|----------------------|-----------------------------------------|---|-------------------------|--------------------------------|------------------|
| Anasayfa > Inventory | y > EÇİ kategorileri > 1.1              |   |                         |                                |                  |
| EÇİ katego           | risi değiştir                           |   |                         |                                | Geçmiş           |
| Code:                | 1.1                                     |   |                         |                                |                  |
| Name:                | Yakma sistemi anma ısıl gücü 50 MW ve i |   |                         |                                |                  |
| Description:         |                                         |   |                         |                                |                  |
|                      |                                         |   |                         |                                |                  |
|                      |                                         |   |                         |                                |                  |
|                      |                                         | 1 |                         |                                |                  |
| 🗱 Sil                |                                         |   | Kaydet ve yenisini ekle | Kaydet ve düzenlemeye devam et | Kaydet           |

Şekil 7 IPPC kategorisinin düzenlenmesi

### Toplu Tesis Verisi Alınması

Envanter veritabanı uygulaması, tesis verilerini toplu olarak Excel dosyasından veritabanına aktarabilir. Veri dosyasının sütun sıralaması aşağıdaki gibi olmalıdır:

- 1. Özgün tanımlayıcı (isteğe bağlı); eğer boş bırakılırsa, uygulama tarafından bir tanımlayıcı atanmaktadır.
- 2. IPPC kategori adı, örn. 'Enerji'
- 3. IPPC altkategori adı, örn. 'Büyük Yakma Tesisi'
- 4. IPPC kategori kodu, örn. '1.1'
- 5. Eğer varsa, tesis işleten şirket veya kişinin üye olduğu sanayi birliğinin adı
- 6. Tesisi işleten şirket veya kişinin adı
- 7. Tesisin iletişim telefonu
- 8. Tesisin posta adresi
- 9. Tesisin bulunduğu il
- 10. Uzmanlar tarafından girilecek tesisler hakkındaki ek bilgiler, örneğin tesisin alternatif IPPC kategorileri buraya eklenebilir
- 11. Verinin kaynağı; örn. 'TOBB'
- 12. Tesisin IPPC kapsamında olduğuna dair bir imleç. Bu alan kendiliğinden 'Evet' olarak düzenlenebilir ancak uzmanların şüpheli durumları belirtmesine olanak tanır.

|   | A          | В        | C              | D             | E           | F              | G                | Н                    | 1           | J     | K      | L        |
|---|------------|----------|----------------|---------------|-------------|----------------|------------------|----------------------|-------------|-------|--------|----------|
| 1 | Identifier | Industry | SubIndustry    | IPPC Category | Association | Company        | Phone            | Address              | Province    | Notes | Source | Is IPPC? |
| 2 | 81-1       | Enerji   | Madeni yağ üre | 1.2           |             | Türkiye Petrol | 02623163030      | Güney mah. P         | Kocaeli     |       | TOBB   | Yes      |
| 3 | 81-2       | Enerji   | Madeni yağ üre | 1.2           |             | Türkiye Petrol | 02324985555      | Atatürk mah. İr      | Izmir       |       | TOBB   | Yes      |
| 4 | 81-3       | Enerji   | Madeni yağ üre | 1.2           |             | Türkiye Petrol | 03182612000      | Altinova mah.        | Kirikkale   |       | TOBB   | Yes      |
| 5 | 81-4       | Enerji   | Madeni yağ üre | 1.2           |             | Türkiye Petrol | 04882172100      | Site mah. Özgi       | Batman      |       | TOBB   | Yes      |
| 6 | 82-1       | Enerji   | Madeni yağ üre | 1.2           |             | Ersan Petrol S | anayi A.Ş. Narlı | Pazarcik             | Kahramanman |       | TOBB   | Yes      |
| 7 | 83-1       | Enerji   | Madeni yağ üre | 1.2           |             | DENIZATI PET   | ROKIMYA ÜRÜ      | <b>JNLERI SAN.VE</b> | Kocaeli     | 4.0   | 2006   | ?        |
| 8 | 84-1       | Enerji   | Madeni yağ üre | 1.2           |             | FARUK KARA     | KAŞ ( KARAKA     | ANKARA ASFA          | Denizli     |       | 2006   | ?        |
| 9 | 85-1       | Enerji   | Madeni yağ üre | 1.2           |             | PLASTAY MAD    | DENÎ YAĞ SAN.    | YAYALAR KÖY          | İstanbul    |       | 2006   | ?        |

Şekil 8 Örnek veri dosyası

Belirtilen yapıda oldukları sürece, uzmanların tercihine göre veri dosyaları birden fazla sayfa içerebilir. Bütün sayfalar aktarılarak, veritabanında tesis verileri oluşturulacaktır. Aktarma işlemi komut satırından yapılmaktadır. Aktarımı başlatmak için:

1. Terminal penceresini açın ve envanter uygulamasının olduğu dizine gidin: > cd c:\ippc

- Uygulama ortamını etkinleştirin:
  > . env/bin/activate
- 3. Aktarım konutunu çalıştırın ("data.xls" ismini, dosya adı ile değiştirin): > python manage.py importdata data.xls

Bu işlemler, aktarımı başlatacak ve envanterde yeni tesis verileri oluşturacaktır. Eğer aktarım sonunda veritabanındaki eski verilerin silinmesi isteniyorsa, komutun sonuna "--purge" seçeneğini eklenir. Örnek:

> python manage.py importdata data.xls --purge

Eğer herhangi bir hata veya uyarı oluşursa, aktarım sırasında raporlanacaktır. Aktarım başarıyla sonuçlandığında, başarı mesajı görüntülenecektir.

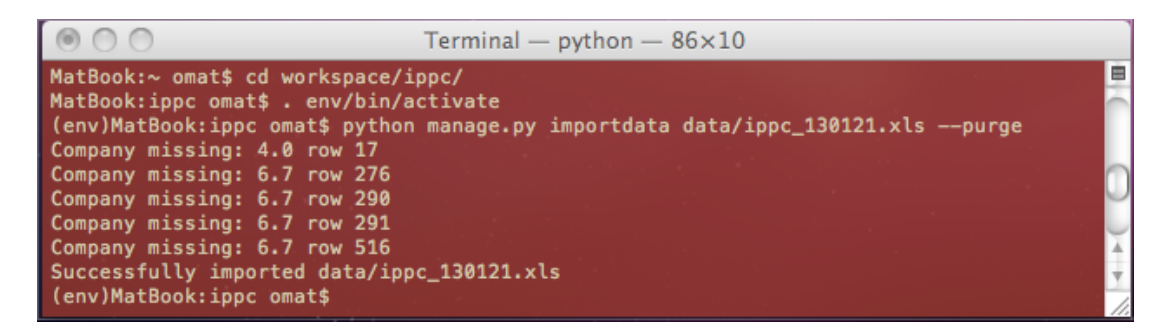

Şekil 9 Hata/Uyarı Bildirimleri

#### Envanter Verilerinin Dosyaya Aktarılması

Envanter uygulaması, verileri IPPC kategorilerine veya bulundukları illere göre düzenlenmiş Excel dosyaları olarak yazdırabilir. Excel dosyasının yapısı aktarım yapılan dosyanın aynısıdır.

Tesis verileri iki şekilde yazdırılabilir:

- Web arayüzü
- Terminal

#### Web arayüzünden aktarma

Tesis listesi sayfasından, aktarılmak istenen tesisler, yanındaki işaret kutuları ile seçilerek belirtilir. Sonrasında listenin üstündeki açılabilir eylem menüsünden, 'Aktar' seçilir ve 'git' tuşu tıklanır. Böylece seçilen tesislerin listelendiği bir MS Excel dosyası oluşturulur.

Aktarılmak istenilen tesisler kenar çubuğundaki filtreler veya arama çubuğu kullanılarak filtrelenebilir. Listelenen bütün tesisleri aktarmak için, işaret kutu sütununun en tepesindeki kutu işaretlenir.

| IP                                   | PPC Envanteri Veritabanı Uygulaması Hoşgeldiniz, admin. Şifre değiştir / Çık |                                                                                       |                             |                          |                             |  |  |  |  |  |  |
|--------------------------------------|------------------------------------------------------------------------------|---------------------------------------------------------------------------------------|-----------------------------|--------------------------|-----------------------------|--|--|--|--|--|--|
| Ana                                  | sayfa                                                                        | > Envanter > Tesisler                                                                 |                             |                          |                             |  |  |  |  |  |  |
| Değiştirilecek tesis nesnesini seçin |                                                                              |                                                                                       |                             |                          |                             |  |  |  |  |  |  |
| C                                    | 2                                                                            | Ara                                                                                   |                             |                          | Filtrele                    |  |  |  |  |  |  |
|                                      | şlem:                                                                        | Verileri aktar 🛟 Git 4 / 100 seçili                                                   |                             |                          | EÇİ durumu filtresi<br>Tümü |  |  |  |  |  |  |
| C                                    | ] ID                                                                         | lsim                                                                                  | Aktivite İI                 | EÇİ kategorisi           | Evet                        |  |  |  |  |  |  |
| 6                                    | 11                                                                           | 15 İç Taş Termik Santralı                                                             | Elektrik üretimi Canakkale  | <b>↓ 1.1 ↓ 4</b>         | Bilinmiyor                  |  |  |  |  |  |  |
| 6                                    | 11                                                                           | 14 İztek Enerji Elektrik Üretim A.Ş. Kocaeli-Köseköy Kombine Doğalgaz Çevrim Santrali | Elektrik üretimi Kocaeli    | Φ <b>1.1 \$</b> 4        | EÇİ kategorisi filtresi     |  |  |  |  |  |  |
| 0                                    | 11                                                                           | 13 İskenderun Enerji Üretim ve Tic. A.Ş. Sugözü Enerji Santrali                       | Elektrik üretimi Hatay      | <b>⊕ 1.1 ♦ €</b>         | 1.1<br>(Yok)                |  |  |  |  |  |  |
| 6                                    | 11                                                                           | 12 ISKEN Sugözü-Adana Termik Santrali                                                 | Elektrik üretimi Adana      |                          | İl filtresi                 |  |  |  |  |  |  |
| E                                    | 11                                                                           | 11 Çolakoğlu Termik Santral A.Ş. Dilovası Termik Santrali                             | Elektrik üretimi Kocaeli    | <b>♦</b> 1.1 <b>\$</b> 4 | Kocaeli                     |  |  |  |  |  |  |
| e                                    | 11                                                                           | 10 Çerkezköy Enerji Elektrik Üretim A.Ş.                                              | Elektrik üretimi Tekirdağ 4 | <b>♦ 1.1 ♦ 4</b>         | Bursa<br>Denizli            |  |  |  |  |  |  |
| e                                    | 10                                                                           | 09 Çebi Enerji Üretim San. ve Tic. Ltd.şti. Tekirdağ Kombine Doğalgaz Çevrim Santrali | Elektrik üretimi Tekirdağ 4 | <b>♦ 1.1 \$ 4</b>        | Antalya                     |  |  |  |  |  |  |
| E                                    | 10                                                                           | 08 Çayırhan Park Thermal Sant. Nallıhan-Ankara Termik Santrali                        | Elektrik üretimi Ankara 🗧   | 4 1.1 \$ 4               | Van                         |  |  |  |  |  |  |

Şekil 10 Web arayüzünden tesis verilerinin taşınması

Aktarma işlemi tamamlandığında, oluşturulan dosyanın indirilebileceği bağlantı görüntülenir.

#### Terminalden aktarma

Aktarma işlemini başlatmak için, önceki "Toplu tesis verilerinin alınması" bölümünde anlatılan 1. ve 2. adımlar tekrarlanır. Sonra yazdırma komutu çalıştırılır ("export.xls" ismini dosya adı ile değiştirin): > python manage.py exportdata export.xls

Envanter verisi IPPC kategorilerine göre sayfalandırılır. Eğer verilerin tesislerin bulunduğu illere göre sayfalandırılması istenirse "--format=province" seçeneği komutun sonuna eklenir: > python manage.py exportdata export.xls --format=province

Eğer alfabetik olarak sayfalandırılmak istenirse "--format=alpha" seçeneği komutun sonuna eklenir: > python manage.py exportdata export.xls --format=alpha

Yukarıdaki komutlardan birisi çalıştırılırsa yazdırma işlemi başlar ve komutta belirtilen isim ile dosya oluşturulur. İşlem başarıyla tamamlandığında, başarı mesajı gösterilir.

### Raporlama – Envanter İstatistikleri

Envanter istatistikleri, illere karşılık IPPC kategorileri olarak Excel tabloları olarak yazdırılabilir. Tabloların her hücresi ilgili endüstri kategorisi ve illere göre tesis sayısını barındırmaktadır.

Bu raporu oluşturmak için iki yol vardır:

- Web arayüzü
- Terminal

#### Web arayüzü ile rapor oluşturma

Tesis listesi sayfasından, en tepedeki işaret kutusunu seçerek bütün tesisler işaretlenir. Sonra listenin üstündeki açılabilir eylem menüsünden 'raporla' seçilir ve 'git' tıklanır. Böylece envanter istatistiklerini içeren MS Excel dosyası oluşturulur.

| IF                                   | PC                           | Env | vanteri Veritabanı Uygulaması                                                      |                  |               | Hoşgeld        | iniz, <mark>admin.</mark> Şifre değiştir / Çık |  |  |  |  |
|--------------------------------------|------------------------------|-----|------------------------------------------------------------------------------------|------------------|---------------|----------------|------------------------------------------------|--|--|--|--|
| An                                   | asayfa > Envanter > Tesisler |     |                                                                                    |                  |               |                |                                                |  |  |  |  |
| Değiştirilecek tesis nesnesini seçin |                              |     |                                                                                    |                  |               |                |                                                |  |  |  |  |
|                                      | Q.                           |     | Ara                                                                                |                  |               |                | Filtrele                                       |  |  |  |  |
|                                      | İşlem                        | E   | nvanter istatistikleri 🔶 Cit Toplam 115 nesne seçili Seçimi kaldır                 |                  |               |                | EÇİ durumu filtresi<br>Tümü                    |  |  |  |  |
|                                      | <b>v</b> 10                  | 0   | lsim                                                                               | Aktivite         | li .          | EÇİ kategorisi | Evet                                           |  |  |  |  |
| 1                                    | 1                            | 15  | İç Taş Termik Santralı                                                             | Elektrik üretimi | Çanakkale 💠 🕂 | 1.1 🗘 🕈 🕂      | Bilinmiyor                                     |  |  |  |  |
|                                      | <b>1</b>                     | 14  | İztek Enerji Elektrik Üretim A.Ş. Kocaeli-Köseköy Kombine Doğalgaz Çevrim Santrali | Elektrik üretimi | Kocaeli 💠 💠   | 1.1 🗘 🕈        | EÇİ kategorisi filtresi<br>Tümü                |  |  |  |  |
|                                      | <b>1</b>                     | 13  | İskenderun Enerji Üretim ve Tic. A.Ş. Sugözü Enerji Santrali                       | Elektrik üretimi | Hatay 🗘 🕈 🕂   | 1.1 🗘 🕈        | 1.1<br>(Yok)                                   |  |  |  |  |
| 1                                    | 1                            | 12  | İSKEN Sugözü-Adana Termik Santrali                                                 | Elektrik üretimi | Adana 💠 🕂     | 1.1 🗘 💠        | İl filtresi                                    |  |  |  |  |
| 1                                    | <b>1</b>                     | 11  | Çolakoğlu Termik Santral A.Ş. Dilovası Termik Santrali                             | Elektrik üretimi | Kocaeli 🗘 💠   | 1.1 <b>‡ </b>  | Tümü<br>Kocaeli                                |  |  |  |  |
|                                      | <b>1</b>                     | 10  | Çerkezköy Enerji Elektrik Üretim A.Ş.                                              | Elektrik üretimi | Tekirdağ 💠 💠  | 1.1 🗘 🕈 🕂      | Bursa<br>Denizli                               |  |  |  |  |
| 1                                    | <b>1</b>                     | 09  | Çebi Enerji Üretim San. ve Tic. Ltd.Şti. Tekirdağ Kombine Doğalgaz Çevrim Santrali | Elektrik üretimi | Tekirdağ 🗘 💠  | 1.1 🗘 🕈 🕈      | Mersin<br>Antalya                              |  |  |  |  |
| 1                                    | <b>1</b>                     | 08  | Çayırhan Park Thermal Sant. Nallıhan-Ankara Termik Santrali                        | Elektrik üretimi | Ankara 🗘 💠    | 1.1 🗘 🕈 🕈      | Manisa<br>Van                                  |  |  |  |  |

Şekil 11 Envanter istatistikleri raporu oluşturma Dosya başarıyla oluşturulduğunda, dosyanın indirileceği bağlantı görüntülenir.

#### Terminalden rapor oluşturma

Rapor oluşturmak için, terminalden veri alma/aktarma bölümlerindeki 1. ve 2. adımlar tekrarlanır ve 'stats' komutu çalıştırılır ("stats.xls" ismini, oluşturulacak rapor dosya adı ile değiştirin): > python manage.py stats stats.xls

Bu işlem, toplam envanterin istatistiklerini aşağıdaki gibi oluşturacaktır:

|    | A         | B   | C   | D   | E   | F   | G      | Н      |       |   |
|----|-----------|-----|-----|-----|-----|-----|--------|--------|-------|---|
| 1  |           | 1.1 | 1.2 | 1.3 | 2.1 | 2.2 | 2.3(a) | 2.3(c) | Total | _ |
| 2  | Adana     | 3   | 7   | 1   | 0   | 5   | 11     | 0      | 152   |   |
| 3  | Ankara    | 9   | 16  | 4   | 2   | 12  | 36     | 2      | 438   |   |
| 4  | Antalya   | 1   | 1   | 0   | 0   | 2   | 0      | 0      | 100   |   |
| 5  | Artvin    | 1   | 0   | 4   | 0   | 0   | 0      | 0      | 6     |   |
| 6  | Aydın     | 2   | 0   | 8   | 0   | 1   | 2      | 0      | 30    |   |
| 7  | Balıkesir | 1   | 3   | 10  | 1   | 0   | 6      | 0      | 82    |   |
| 8  | Bilecik   | 1   | 0   | 0   | 0   | 2   | 0      | 1      | 24    |   |
| 9  | Bolu      | 0   | 2   | 5   | 0   | 0   | 0      | 0      | 36    |   |
| 10 | Burdur    | 0   | 3   | 2   | 0   | 0   | 1      | 0      | 18    |   |
| 11 | Bursa     | 10  | 5   | 5   | 2   | 5   | 11     | 1      | 317   |   |
| 12 | Çanakkale | 5   | 0   | 1   | 0   | 1   | 0      | 0      | 31    |   |
| 13 | Mersin    | 3   | 8   | 0   | 0   | 2   | 2      | 0      | 86    |   |
| 14 | İstanbul  | 6   | 31  | 10  | 1   | 29  | 67     | 0      | 1652  |   |
| 15 | İzmir     | 7   | 45  | 7   | 4   | 15  | 26     | 0      | 495   |   |
| 16 | Total     | 126 | 244 | 271 | 18  | 168 | 332    | 5      | 6206  |   |
| 17 |           |     |     |     |     |     |        |        |       |   |

Şekil 12 Toplam envanter raporu örneği

## Kullanıcı Yönetimi

Kullanıcı yönetimi sadece çekirdek proje ekibine yönelik geliştirilmiştir. Yönetici yetkilerine sahip kullanıcılar, şekildeki gibi, bütün kullanıcı listesini görüntüleyebilir:

| IPPC Envanteri Verita   | banı Uygulaması    |                       |      |         |          | Hoşgeldiniz, admin. Şifre değiştir / Çık                                                  |
|-------------------------|--------------------|-----------------------|------|---------|----------|-------------------------------------------------------------------------------------------|
| Anasayfa > Auth > Users |                    |                       |      |         |          |                                                                                           |
| Değiştirilecek user     | nesnesini seçin    |                       |      |         |          | Yeni user +                                                                               |
| Q                       | Ara                |                       |      |         |          | Filtrele                                                                                  |
| lşlem:                  | Git 3 nesne arasın | dan seçim yapılmamış  |      |         |          | yönetici filtresi                                                                         |
| Kullanıcı adı           | A                  | Eposta adresi         | Isim | Soyisim | Yönetici | Evet                                                                                      |
| 📄 admin                 |                    | admin@ippc.csb.gov.tr |      |         | 0        | Hayir                                                                                     |
| 🔲 ali                   |                    |                       |      |         | 0        | Tümü                                                                                      |
| <b>zeynep</b>           |                    |                       |      |         | ۲        | Evet                                                                                      |
| 3 users                 |                    |                       |      |         |          | aktif filtresi<br>Tümü<br>Evet<br>Hayır<br>gruplar filtresi<br>IPPC uzmanı<br>Proje ekibi |

Şekil 13 Kullanıcı listesi

Bu liste sayfası kullanılarak, yöneticiler yeni kullanıcılar oluşturabilir, kullanıcılara roller atayabilir, kullanıcı bilgilerini düzenleyebilir ve kullanıcıları uygulamadan çıkartabilir.

Yeni kullanıcı, iki adımda, şekildeki gibi oluşturulabilir:

| PPC Envanteri Veritabanı Uygulaması Hoşgeldiniz, admin. Şifre değiştir / Çi |                                                                                                  |                                                        |  |  |  |  |  |
|-----------------------------------------------------------------------------|--------------------------------------------------------------------------------------------------|--------------------------------------------------------|--|--|--|--|--|
| Anasayfa > Auth > Users > Yeni us                                           | asayfa > Auth > Users > Yeni user                                                                |                                                        |  |  |  |  |  |
| user ekle                                                                   |                                                                                                  |                                                        |  |  |  |  |  |
| Önce bir kullanıcı adı ve şifre                                             | girin. Daha sonra daha fazla bilgi girebilirsiniz.                                               |                                                        |  |  |  |  |  |
| Kullanıcı adı:                                                              | Zorunlu alan. 30 karakter ya da az olmali. Harf, rakam ve @/./+/-/_ karakterleri kullanilabilir. |                                                        |  |  |  |  |  |
| Şifre:                                                                      |                                                                                                  |                                                        |  |  |  |  |  |
| Şifre onayı:                                                                | Onaylamak için, yukarıdaki şifrenin aynısını girin.                                              |                                                        |  |  |  |  |  |
|                                                                             | Kaydet                                                                                           | ve yenisini ekle Kaydet ve düzenlemeye devam et Kaydet |  |  |  |  |  |

Şekil 14 Yeni bir kullanıcı oluşturulması

Kullanıcının giriş bilgileri kaydedildikten sonra kullanıcı detaylarının girilebileceği bir form görüntülenir.

| PC Envante             | eri Veritabanı Uygulaması                                                                                                    |                                                                                                    |                                                         | Hoşgeldiniz, admin. Şifre değiştir / Çı |  |  |  |  |
|------------------------|----------------------------------------------------------------------------------------------------|----------------------------------------------------------------------------------------------------|---------------------------------------------------------|-----------------------------------------|--|--|--|--|
| ser değist             | ir                                                                                                    |                                                                                                    |                                                         | Geçmiş Y Sitede görüntüle I→            |  |  |  |  |
|                        |                                                                                                    |                                                                                                    |                                                         |                                         |  |  |  |  |
| Kullanici adi:         |                                                                                                    |                                                                                                    |                                                         |                                         |  |  |  |  |
|                        | Lorona ann 50 kalaker ja da al onnan nanj takan                                                                                                    |                                                                                                    |                                                         |                                         |  |  |  |  |
| Şifre:                 | algoritma: pbkdf2_sha256 iterasyonlar: 10000 tu<br>Ham şifreler saklanmadığından kullanıcıların şifrelerini                                                                                                    | z: MRm33n***** hash: gW13sW*************************<br>görmenin yolu yoktur, fakat buradaki form aracılığıyla şifr | eyi değiştirebilirsiniz.                                |                                         |  |  |  |  |
| isisal bilgilar        |                                                                                                    |                                                                                                    |                                                         |                                         |  |  |  |  |
| lsim:                  |                                                                                                    |                                                                                                    |                                                         |                                         |  |  |  |  |
|                        |                                                                                                    |                                                                                                    |                                                         |                                         |  |  |  |  |
| Soyisim:               |                                                                                                    |                                                                                                    |                                                         |                                         |  |  |  |  |
| Eposta adresi:         | admin@ippc.csb.gov.tr                                                                                                    |                                                                                                    |                                                         |                                         |  |  |  |  |
| inler                  |                                                                                                    |                                                                                                    |                                                         |                                         |  |  |  |  |
| 🗹 Aktif                |                                                                                                    |                                                                                                    |                                                         |                                         |  |  |  |  |
|                        | Kullanıcının aktif olup olmadığını belirler. Kullanıcı hesabını silmek yerine bu işareti kaldırın.                                                                                                    |                                                                                                    |                                                         |                                         |  |  |  |  |
| 🗹 Yönetici             |                                                                                                    |                                                                                                    |                                                         |                                         |  |  |  |  |
|                        | Kullanıcının yönetim (admin) paneline girip giremeyece                                                                                                    | jini belirler.                                                                                                    |                                                         |                                         |  |  |  |  |
| 🗹 Süper kullan         | ICI                                                                                                    |                                                                                                    |                                                         |                                         |  |  |  |  |
|                        | Kullanıcıya ayrı ayrı izin atamasına gerek kalmadan tür                                                                                                    | hakların verilip verilmeyeceğini belirler.                                                                          |                                                         |                                         |  |  |  |  |
|                        | Bu kullanıcının bağlı olduğu gruplar. Bir kullanıcı bağlı b                                                                                                    | ulunduğu gruba atanan tüm yetkilere sahip olur. "Ctrl" (M                                                           | ac'de "Command") tuşunu basılı tutularak birden fazla s | eçim yapılabilir.                       |  |  |  |  |
| ruplar:                | Toplam gruplar @                                                                                                    | Seçilen gruplar 😡                                                                                                   | +                                                       |                                         |  |  |  |  |
|                        | Q Filtre                                                                                                    |                                                                                                    |                                                         |                                         |  |  |  |  |
|                        | IPPC uzmanı                                                                                                    |                                                                                                    |                                                         |                                         |  |  |  |  |
|                        |                                                                                                    | 0                                                                                                    |                                                         |                                         |  |  |  |  |
|                        | Hepsini seç 📀                                                                                                    | Hepsini kaldır                                                                                                    |                                                         |                                         |  |  |  |  |
|                        | Specific permissions for this user. "Ctrl", (Mac'de "Comm                                                                                                    | and") tusunu basılı tutularak birden fazla secim vapılabilir                                                        |                                                         |                                         |  |  |  |  |
| ullanici               | Toplam kullanıcı izinleri @                                                                                                    | Seçilen kullanıcı izinleri 😡                                                                                        |                                                         |                                         |  |  |  |  |
| zinleri:               | Q Filtre                                                                                                    |                                                                                                    |                                                         |                                         |  |  |  |  |
|                        | admin Line similar L Can add Ing antas                                                                                                    |                                                                                                    |                                                         |                                         |  |  |  |  |
|                        | admin   log girdis  Lan adu log entry<br>admin   log girdis  Lan adu log entry<br>admin   log girdis  Lan delete log entry<br>auth   grup   Can add group<br>auth   grup   Can delete group<br>auth   grup   Can delete group<br>auth   grup   Can delete permission<br>auth   Lin   Can delete permission<br>auth   Lin   Can change permission<br>auth   Lin   Can change user<br>auth   user   Can add user<br>auth   user   Can delete user<br>contenttypes   Licrik türü   Can add content ty  = | 0                                                                                                    |                                                         |                                         |  |  |  |  |
|                        | Hepsini seç 🔘                                                                                                    | 🔘 Hepsini kaldır                                                                                                    |                                                         |                                         |  |  |  |  |
| nemli tarihl <u>er</u> |                                                                                                    |                                                                                                    |                                                         |                                         |  |  |  |  |
| Son ziyaret:           | Tarih: 27/05/2013 Bugün   🗐                                                                                                    |                                                                                                    |                                                         |                                         |  |  |  |  |
|                        | Saat: 03:26:34 Şimdi   🕓                                                                                                    |                                                                                                    |                                                         |                                         |  |  |  |  |
| Kayıt tarihi:          | Tarih: 11/05/2012 Bugün                                                                                                    |                                                                                                    |                                                         |                                         |  |  |  |  |
|                        | Saat: 07:35:12 Şimdi   🖤                                                                                                    |                                                                                                    |                                                         |                                         |  |  |  |  |
| ¢ Sil                  |                                                                                                    |                                                                                                    | Kaydet ve yenisini ekle                                 | Kaydet ve düzenlemeye devam et Kayde    |  |  |  |  |
|                        |                                                                                                    |                                                                                                    |                                                         |                                         |  |  |  |  |

Şekil 15 Kullanıcı detaylarının düzenlenmesi

Kullanıcının envanter yönetim özelliklerine erişimi için, 'etkin' ve 'çalışan' işaret kutularının seçili olması gerekir.

Eğer 'Süper kullanıcı' işaret kutusu işaretliyse kullanıcının, bağlı olduğu grup ve sahip olduğu yetkilerden bağımsız olarak bütün özelliklere erişimi vardır.

Tanımlı olan kullanıcı grupları şunlardır:

- Yöneticiler
- Proje ekibi

- IPPC uzmanları

Yöneticiler hiçbir kısıtlama olmaksızın uygulama üzerinde tüm yetkilere sahiptirler. Yeni kullanıcı ve kullanıcı grupları tanımlayabilirler. Proje ekibi grubundakiler, envanter ile ilgili tüm yetkilere sahiptirler. IPPC uzmanlarının yetkileri ise tesis verilerini ile sınırlıdır. Yeni tesis tanımlayabilir, mevcut verileri değiştirebilirler. Yeni roller ve gruplar yönetim arayüzünden, 'gruplar' menüsü altından yönetici kullanıcılar tarafından tanımlanabilir.

## Veri Modeli

## Tesis Veri Modeli

Tesisler, envanter veri yapısının merkezinde konumlanmıştır. Tesisler şekildeki gibi şirketler, IPPC kategorileri, iller ve kişilerle ilişkilendirilmiştir:

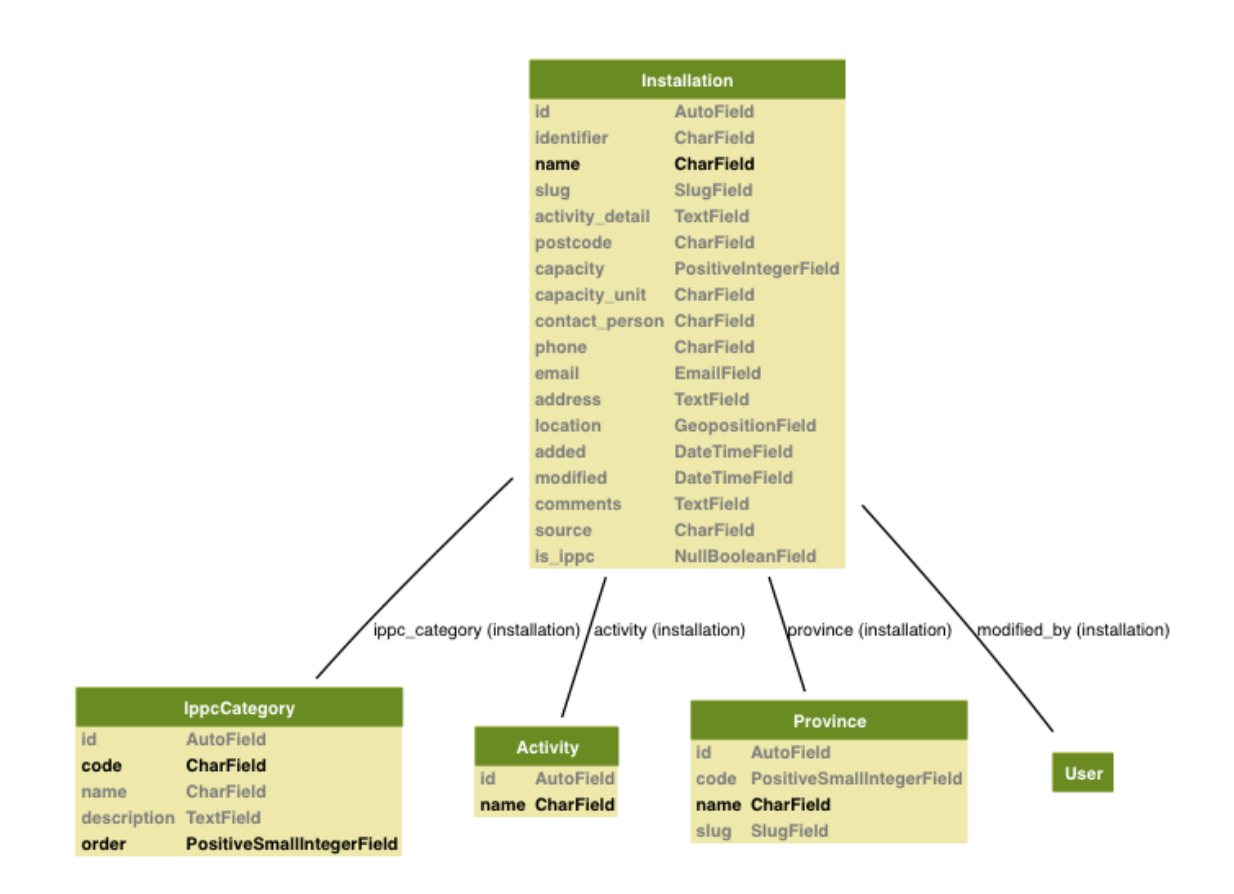

Şekil 16 Tesis veri ve ilişkilendirme modeli

#### Kullanıcı ve Yetki Veri Modeli

Envanter verisine erişim ve veri yönetimi için yetkilendirme, uzmanların rollerine göre verilmektedir. Bakanlık bünyesindeki proje ekibi tüm envanter verileri üzerinde yetki sahiptir. IPPC uzmanlarının veri yönetim yetkileri tesis verileri ile sınırlandırılmıştır. Aşağıdaki diyagram kullanıcı ve yetki ilişkilendirmesinin veri modellerini görselleştirmektedir:

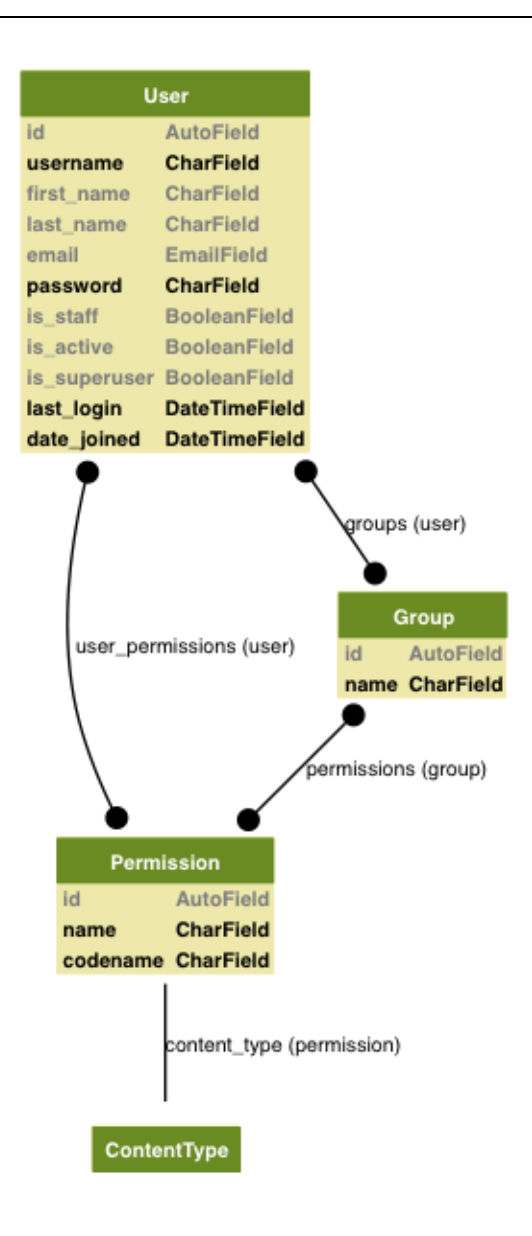

Şekil 17 Kullanıcı ve yetki modelleri

## Sunucu Kurulumu ve Bakımı

### Sunucuya bağlanma

Windows sunucularda, Uzak Masaüstü Bağlantısı ile sunucuya bağlanılır. İstendiğinde aşağıdaki bilgi girin:

Bilgisayar: 10.9.32.54

Sonra seçeneklere tıklayın ve kullanıcı adı olarak 'ippc' girin ve 'bağlan'a basın. Şifre istenecektir. Şifreyi girin ve bağlanın.

### Uygulamanın kurulumu

Aşağıdaki gerekli Windows paketlerini indirin ve yükleyin:

- En son Python 2 sürümü (www.python.org)
- Distribute ve Pip (<u>http://www.lfd.uci.edu/~gohlke/pythonlibs/</u>)
- PIL (http://www.pythonware.com/products/pil/)
- PyWin32 (http://sourceforge.net/projects/pywin32/)

Uygulamayı ve ortamını yükleyin:

- 'ippc' klasörünü 'C:\ippc\ dizinine kopyalayın
- Terminali açın ve aşağıdaki komutları çalıştırın:
  - o cd C:\ippc\
  - o virtualenv env
  - .env\Scripts\activate

Eğer komutların çalıştırılmasında herhangi bir hata ile karşılaşırsanız, terminali yönetici olarak çalıştırın ve işaretlenmiş komutların çalıştırılmasına izin vermek için aşağıdaki komutu 'powershell'de girin:

- Set-ExecutionPolicy AllSigned

Ortamın yol değişkeni ("path") olarak aşağıdakini girin:

- "C:\Python27\;C:\Python27\Scripts"

Önceki terminal penceresine dönün ve aşağıdaki komutu kullanarak gerekli Python paketlerini indirin:

- pip install –r requirements.txt

ISS konfigürasyonunu aşağıdaki komut ile yapın:

- python manage.py winfcgi\_install --binding=http://ippc.csb.gov.tr:80

Bu komut:

- Envanter uygulamasını sunmak için FastCGI uygulaması oluşturur,
- 'ippc' isimli, <u>ippc.csb.gov.tr</u> adresinde, envanter uygulamasını barındıran bir site oluşturur,
- Projenin ana dizinine envanter uygulamasına gelen talepleri yönlendiren "web.config" dosyasını yükler.

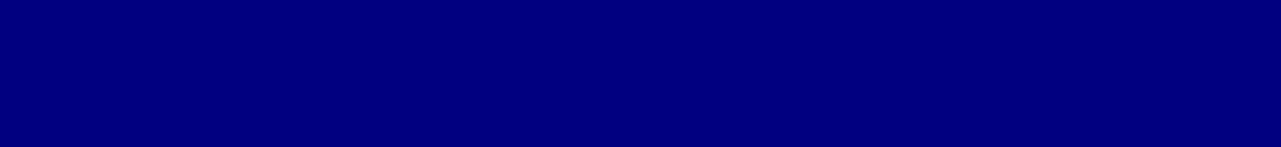

Bu yayın Avrupa Birliğinin mali desteği ile hazırlanmıştır. Yayının içeriğinden Niras IC Sp z o.o. sorumlu olup, içerik hiçbir şekilde Avrupa Birliğinin görüşlerini yansıtmamaktadır.